## ขั้นตอนการส่งข้อมูลเข้าระบบ

## www.satit.mua.go.th

1. เปิด Web Browser พิมพ์ <u>http://www.satit.mua.go.th/dataS/index.php</u>

| 🗧 🛈 ไม่ปลอดกัย   www.satit.mua.g                               | o.th/dataS/ Q 🖡 🕁 🚳                                                                                                    |
|----------------------------------------------------------------|----------------------------------------------------------------------------------------------------|
| ป วางบุ๊กมาร์กของคุณบนแกบบุ๊กมาร์กนี้ เพื่อให้สามาระ           | หร้าเว็บโปรงได้อย่างรวดเร็ว นำเร็าผู้การรักทีนกิ                                                                                                    |
| <b>P</b>                                                       | ระบบน้ำส่งข้อมูลโรงเรียนสาธิต 🌊                                                                                                    |
| เข้าสู่ระบบ<br>ชื่อยู่ใช้งาน                                   | ประกาศ 🥡                                                                                                    |
| าหัสเก่น<br>เข้าสู่ระบบ<br>ติดตอนู้กุแลระบบที่ satit@mua.go.th | <ul> <li>พี่การประชุมขึ้นจงการทดสอบความสามารถที่นฐานของผู้เรียนระดับชาติ (National Test : NT) ชั้นประคมศึกษาปีที่ 3 ปีการศึกษา 2559</li> <li>พี่ดูมือการติดสั้นและริธิกรใช้งาน Application The 1 Book E-Library</li> <li>พี่ดูมือการใช้งานการลงทะเบียนการของหัส License The 1 Book</li> </ul>                                                                                                    |
| รายการ                                                         | 庨 รากากลางเกรื่องอ่านบัตรอิเล็กทรอนิกส์ ( Smart Card ) ของกระทรวง ICT หน้า 22                                                                                                    |
| 🗙 ลงทะเบียนการขอรหัส License The 1                             | ▶ การขึ้นขันการขอรับการสนับสนุนอุปกรณ์เครื่องอ่านบัตรประจำด้าประชาชนแบบอแนกประสงค์ (Smart Card Reader)                                                                                                    |
| Book E-Library                                                 | ≥ ขอความอนุเคราะห์ข้อมุลแบบรายงานผู้สำเร็จการศึกษาตามหลักสุตรแกนกลางการศึกษาขั้นพื้นฐาน (ปพ.3)                                                                                                    |
| 28 ความกาวหนาเนการลงขอมูล<br>29 ตวรวงร้างริง                   | แสดงไฟล์                                                                                                    |
| 🔉 ตาวน์โหลดเอกสาร                                              | 🕑 แบบสำรวจความต้องการใช้เครื่องอำเมษัตรประจำตัวประชาชนแบบอเนกประสงค์ (Smart Card Reader)                                                                                                    |
| ตาวน์ไหลดเอกสาร มันทึกข้อมูลอุปกรณ์แท็บเล็ต                    | กลึกเพื่อทำแบบสอบกาม                                                                                                    |
|                                                                | แปลามาระสายเรื่องสายการเลี้ยงของสายการจะจะสายการจะสายการจะสาย (Smart Card Reader)                                                                                                    |
|                                                                | พละโปนส์ 11 เพลต์เอกิล 15<br>เมละ ไปนส์                                                                                                    |
|                                                                | การ EnCoding ตัวอักษรในไฟล์เป็น UTE-8 ก่อนนำเข้าข้อมูลสระบบ                                                                                                    |
|                                                                | ก่อนที่จะนำเข้าข้อมูลสู่ระบบ ให้ทำการ EnCoding ด้วอักษรในไฟลโดยให้เลือกเป็น UTF-8 ก่อน แล้วจึงนำเข้าข้อมูลสู่ระบบ หรือในกรณีที่นำเข้า<br>ข้อมูลในระบบแล้ว ถึงขั้นตอนตรวจสอบข้อมูลแต่ไม่ปรากฏ Field ข้อมูลที่เป็นภาษาไทย ให้แก้ไขโดยก่อนที่จะนำเข้าข้อมูลในระบบนั้นให้ทำการ<br>EnCoding ด้วอักษรในไฟลโดยให้เลือกเป็น UTF-8 แล้วจึงนำเข้าข้อมูลสู่ระบบอีกครั้ง โดยสามารถดูขั้นตอนการ EnCoding UTF-8 ได้ที่เมนู |

2. Login เข้าสู่ระบบทางด้านซ้ายมือ ด้วยชื่อผู้ใช้งานในการส่งข้อมูลนักเรียน บุคลากร

| เข้าสู่ระบบ              |               |  |  |  |  |  |  |  |
|--------------------------|---------------|--|--|--|--|--|--|--|
| ชื่อผู้ใช้งาน            |               |  |  |  |  |  |  |  |
| รหัสผ่าน                 |               |  |  |  |  |  |  |  |
| เข้าสู่ระบบ              |               |  |  |  |  |  |  |  |
| ติดต่อผู้ดูแลระบบที่ sat | tit@mua.go.th |  |  |  |  |  |  |  |

## 3. เมื่อเข้าสู่ระบบสำเร็จจะปรากฏหน้าจอดังภาพ

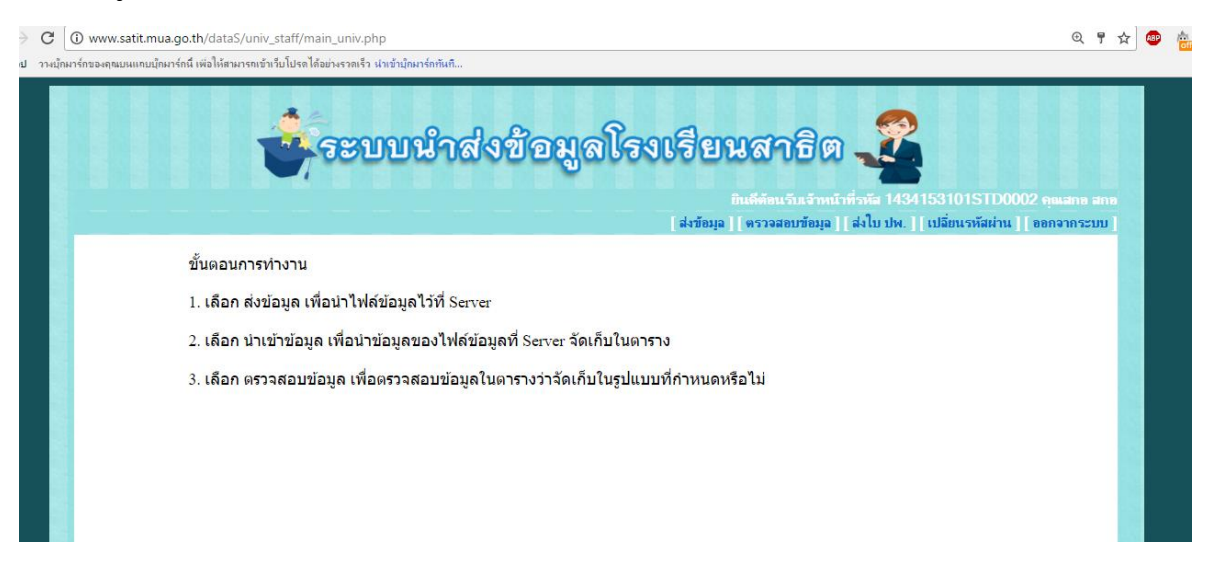

## 4. คลิก "ส่งข้อมูล" ที่เมนูบนขวามือที่หน้าจอ

| งบักมาร์กของคุณบนแลบบุ๊กมาร์กนี้ เพื่อให้สามารถเข้าเว็บโปรดได้อย่างรวดเร็ว นำเข้าบุ๊กมาร์กทันกิ                                                          |  |
|----------------------------------------------------------------------------------------------------|--|
|                                                                                                    |  |
| ระบบนำส่งข้อมูลโรงเรียนสาธิต 🌋<br>เด็ด้อนวันร้าหน้าที่วหัส 1434153101STD002 จุฒสาย สา<br>[ร่งข้อมุล] ตรวจสอบข้อมุล] (ปปพ.   เปลี่ยนวหัสผ่าน   ออกจากระบบ |  |
| ขั้นตอนการทำงาน                                                                                                    |  |
| 1. เลือก ส่งข้อมูล เพื่อนำไฟล์ข้อมูลไว้ที่ Server                                                                                                    |  |
| 2. เลือก นำเข้าข้อมูล เพื่อนำข้อมูลของไฟล์ข้อมูลที่ Server จัดเก็บในตาราง                                                                                |  |
| 3. เลือก ตรวจสอบข้อมูล เพื่อตรวจสอบข้อมูลในตารางว่าจัดเก็บในรูปแบบที่กำหนดหรือไม่                                                                        |  |
|                                                                                                    |  |
|                                                                                                    |  |
|                                                                                                    |  |
|                                                                                                    |  |
|                                                                                                    |  |
|                                                                                                    |  |
|                                                                                                    |  |
|                                                                                                    |  |
|                                                                                                    |  |

5. หน้าจอส่งข้อมูลจะมีชื่อ "สถานศึกษา" และปรากฏชื่อฐานข้อมูลที่ต้องการส่งเอกสารที่ส่งต้องเป็น ไฟล์ ( CSV หรือ TEXT ) เท่านั้น ถ้าเลือกไฟล์เรียบร้อยคลิกที่ "ส่งข้อมูล"

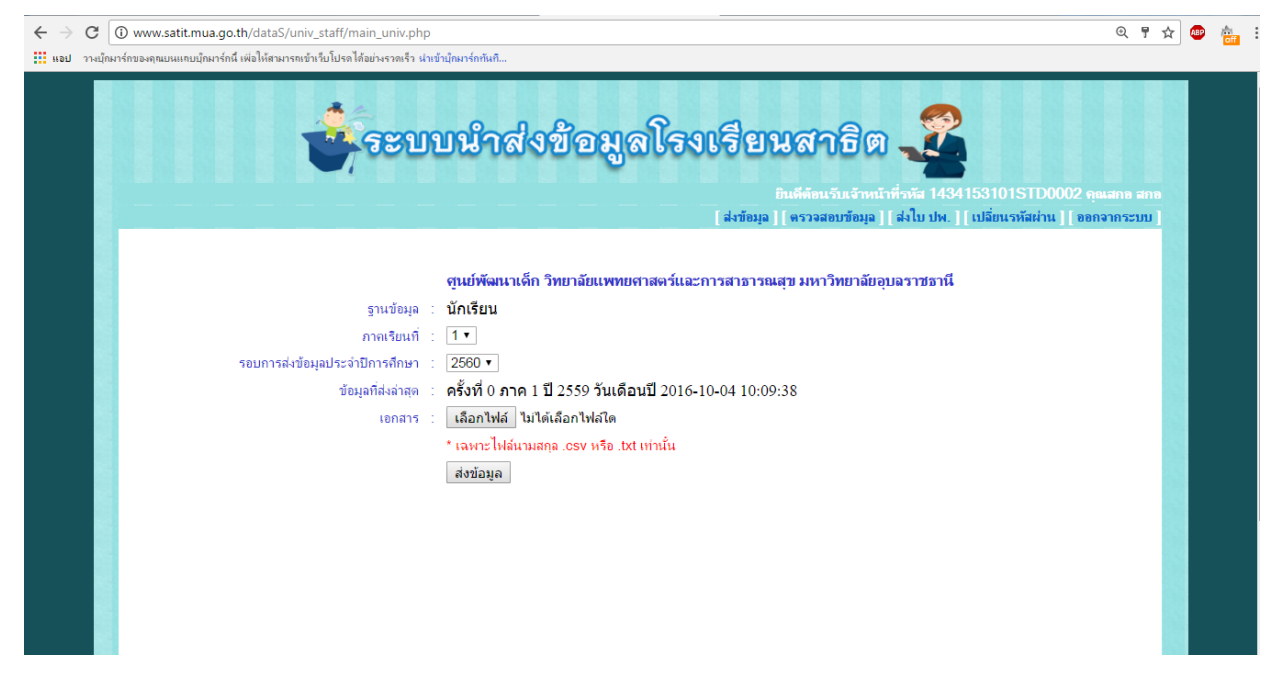

 เมื่อคลิกที่ "ส่งข้อมูล"เรียบร้อยจะปรากฏหน้าจอที่แสดงตัวอย่างข้อมูลเลือก ให้คลิกที่ "นำเข้า ข้อมูล"

| G                | w.satit  | .mua.go.th         | /dataS/univ_      | staff/main_uni     | v.php                     |                    |              |                           |               |                                       |            |                 | ⊕ 1               | ' ☆ | <b>68</b> 19 |
|------------------|----------|--------------------|-------------------|--------------------|---------------------------|--------------------|--------------|---------------------------|---------------|---------------------------------------|------------|-----------------|-------------------|-----|--------------|
| วางบุ๊กมาร์กของค | ณยนแก    | าบบุ๊กมาร์กนี้ เห่ | ม่อให้สามารถเข้าเ | ว็บโปรดได้อย่างรวด | เร็ว นำเข้าบุ๊กมาร์กทันท์ | i                  |              |                           |               |                                       |            |                 |                   |     |              |
|                  |          |                    |                   | <b>1</b>           | บบนำ                      | าส่งข้อ            | มูลโ         | องเรีย                    | มนสา          | ාපින .                                | 2          |                 |                   |     |              |
|                  |          |                    |                   |                    |                           |                    |              |                           |               | ถ้าเล้าหน้าที่ร                       | พัส 14341  | 53101STD000     | 2 คณสกุก สก       |     |              |
|                  |          |                    |                   |                    |                           |                    |              | สมข้อ                     | แล่ไม่ตรวจสะ  | บเข้อบอ 11 ส                          | Junio II   | เปลี่ยนรพัสย่าน | <u>ສອດລາດ5~10</u> | .1  |              |
|                  |          |                    |                   |                    |                           |                    |              |                           | in H          | n n n n n n n n n n n n n n n n n n n | tin nu. 11 |                 | 00110111200       |     |              |
| ตัวอย            | างข้อมูล | ลในตาราง           |                   |                    |                           |                    |              |                           |               |                                       |            |                 |                   |     |              |
|                  |          |                    |                   |                    |                           |                    |              |                           |               |                                       |            |                 |                   |     |              |
| ล่า              | แวนข้อ   | บอทั้งหมด 71       | รายการ            |                    |                           |                    |              |                           |               |                                       |            |                 |                   |     |              |
| YE               | AR SI    | EMESTER            | SCHOOL ID         | STUDENT ID         | CITIZEN ID                | PREFIX NAME IF     | STD ENAME    | STD MNAME                 | STD I NAME    | GENDER ID                             |            | NATIONALITY IF  | DEFORM IF         |     |              |
| 25               | 59 1     |                    | 1434153101        | 015934             | 1347600111956             | 001                | การัณยกาส    |                           | แกะมา         | 1                                     | 09/09/2558 | 099             | 00                |     |              |
| 25               | 59 1     |                    | 1434153101        | 015901             | 1349902076667             | 001                | มนวิทย์      | -                         | นะวะคำ        | 2                                     | 02/11/2558 | 099             | 00                |     |              |
| 25               | 59 1     |                    | 1434153101        | 015902             | 1349902061341             | 001                | ธนวิทย์      | -                         | บตรกาล        | 1                                     | 18/08/2558 | 099             | 00                |     |              |
| 25               | 59 1     |                    | 1434153101        | 015903             | 1349902052890             | 001                | อัสม์เดช     | -                         | ชราษี         | 1                                     | 26/06/2558 | 099             | 00                |     |              |
| 25               | 59 1     |                    | 1434153101        | 015904             | 1347600109625             | 001                | ปัญญ         | -                         | สุวรรณศุก     | 1                                     | 06/07/2558 | 099             | 00                |     |              |
|                  |          |                    |                   |                    |                           |                    |              |                           |               |                                       |            |                 |                   |     |              |
|                  |          |                    |                   |                    |                           |                    |              |                           |               |                                       |            |                 | •                 |     |              |
|                  |          |                    |                   |                    |                           |                    |              |                           |               |                                       |            |                 |                   |     |              |
|                  |          |                    |                   |                    |                           |                    |              |                           |               |                                       |            |                 |                   |     |              |
|                  |          |                    |                   |                    | ข้อมูลล่า                 | สตถกส่งมาเมื่อ 201 | 17-05-31 11: | 37 <sup>.</sup> 47 กดปมเห | ไดนำเข้าข้คมฉ |                                       |            |                 |                   |     |              |
|                  |          |                    |                   |                    |                           |                    | นำเข้าข้อมูล | 1                         |               |                                       |            |                 |                   |     |              |
|                  |          |                    |                   |                    |                           |                    |              |                           |               |                                       |            |                 |                   |     |              |
|                  |          |                    |                   |                    |                           |                    |              |                           |               |                                       |            |                 |                   |     |              |
|                  |          |                    |                   |                    |                           |                    |              |                           |               |                                       |            |                 |                   |     |              |
|                  |          |                    |                   |                    |                           |                    |              |                           |               |                                       |            |                 |                   |     |              |
|                  |          |                    |                   |                    |                           |                    |              |                           |               |                                       |            |                 |                   |     |              |

 เมื่อคลิกที่ "นาเข้าข้อมูล" เรียบร้อยแล้วจะปรากฏหน้าจอเพื่อตัวสอบข้อมูล ให้ตรวจสอบข้อมูล ทุก ฟิลล์

| (i) www.s        | atit.mua.go.tl     | /dataS/univ_staff/main_          | _univ.php                     |                     |         |                      |             |                            | Ð                   | 75  | ☆ |
|------------------|--------------------|----------------------------------|-------------------------------|---------------------|---------|----------------------|-------------|----------------------------|---------------------|-----|---|
| บุ๊กมาร์กของคุณบ | หแทบบุ๊กมาร์กนี้ เ | พื่อให้สามารถเข้าเว็บโปรดได้อย่า | พรวดเร็ว นำเข้าบุ๊กมาร์กทันที |                     |         |                      |             |                            |                     |     |   |
|                  |                    |                                  | ะบบนำส่ง                      | ข้อมูลโ             | 69      | เรียนส               | าฮิต        |                            |                     |     |   |
|                  |                    |                                  |                               |                     |         |                      | แร้าแล้วหน่ | ักที่รพัส 1434153101STI    | 00002 <b>คณสถ</b> ล |     |   |
|                  |                    |                                  |                               |                     |         | [ส่งข้อบอ]] ตรวอ     | สอบข้อบอ    | ส่งใบ ปพ.    เปลี่ยนรพัสย่ | านไโลลกลากระ        | 111 |   |
| 2559             | 1                  | 1434153101 015934                | 1347600111956 001             | การัณยกาส           | -       | แกะมา                | 1           | 09/09/2558 099             | 00                  |     |   |
| 2559             | 1                  | 1434153101 015901                | 1349902076667 001             | รมนวิทย์            |         | นะวะคำ               | 2           | 02/11/2558 099             | 00                  |     |   |
| 2559             | 1                  | 1434153101 015902                | 1349902061341 001             | ธนวิทย์             | -       | บตรกาล               | 1           | 18/08/2558 099             | 00                  |     |   |
| 2559             | 1                  | 1434153101 015903                | 1349902052890 001             | อัศม์เดช            | -       | ชุราษี               | 1           | 26/06/2558 099             | 00                  |     |   |
| 2559             | 1                  | 1434153101 015904                | 1347600109625 001             | ปัญญ                | -       | สุวรรณศุก            | 1           | 06/07/2558 099             | 00                  |     |   |
|                  |                    |                                  |                               |                     |         |                      |             |                            | Þ                   |     |   |
|                  |                    |                                  | ความ                          | มสมบูรณ์ของข้อมู    | ล : 0.0 | 00 %                 |             |                            |                     |     |   |
| ย็าเย้าเ         | ดะแบบความส         | ານຮຸກໂຫລາຫັລາເລ                  |                               |                     |         |                      |             |                            |                     |     |   |
| *หากกร           | เย็นยันคะแนน       | เล้วจะไม่สามารถกลับมาแ           | ก้ไขข้อมลได้                  |                     |         |                      |             |                            |                     |     |   |
|                  |                    |                                  | สถานะการตรวจสอบข้อ            | หมูล นักเรียน ประจำ | กาดเรีย | นที่ 2 ปีการศึกษา 25 | 59          |                            |                     |     |   |
|                  |                    |                                  | เขตข้อมูล                     |                     |         | ระดับความส           | ใาคัญ       | ความถูกต้องของ             | เข้อมูล             |     |   |
|                  | ตรวจสอบ            | ACADEMIC_LEVEL_CODE              |                               |                     |         | 3                    |             |                            |                     |     |   |
|                  | ดรวจสอบ            | ADMIT_YEAR                       |                               |                     |         | 3                    |             |                            | •-                  |     |   |
|                  | ดรวจสอบ            | BIRTHDAY                         |                               |                     |         | 3                    |             |                            | •-                  |     |   |
|                  | ดรวจสอบ            | CITIZEN_ID                       |                               |                     |         | 3                    |             |                            | •-                  |     |   |
|                  |                    |                                  | DE                            |                     |         | 2                    |             |                            |                     |     |   |

 8. เมื่อตรวจสอบข้อมูลครบถ้วนถูกต้อง 100% เรียบร้อยแล้วให้คลิกที่ "ยืนยันคะแนนความสมบูรณ์ ของข้อมูล เมื่อทำการยืนยันคะแนนจะไม่สามารถแก้ไขข้อมูลได้อีก ทางโรงเรียนต้อง Email แจ้งมายัง ที่ สกอ. ในการทำการส่งข้อมูลอีกครั้ง

9. กรณียืนยันคะแนนความสมบูรณ์ข้อมูลเรียบร้อยจะปรากฏดังภาพ

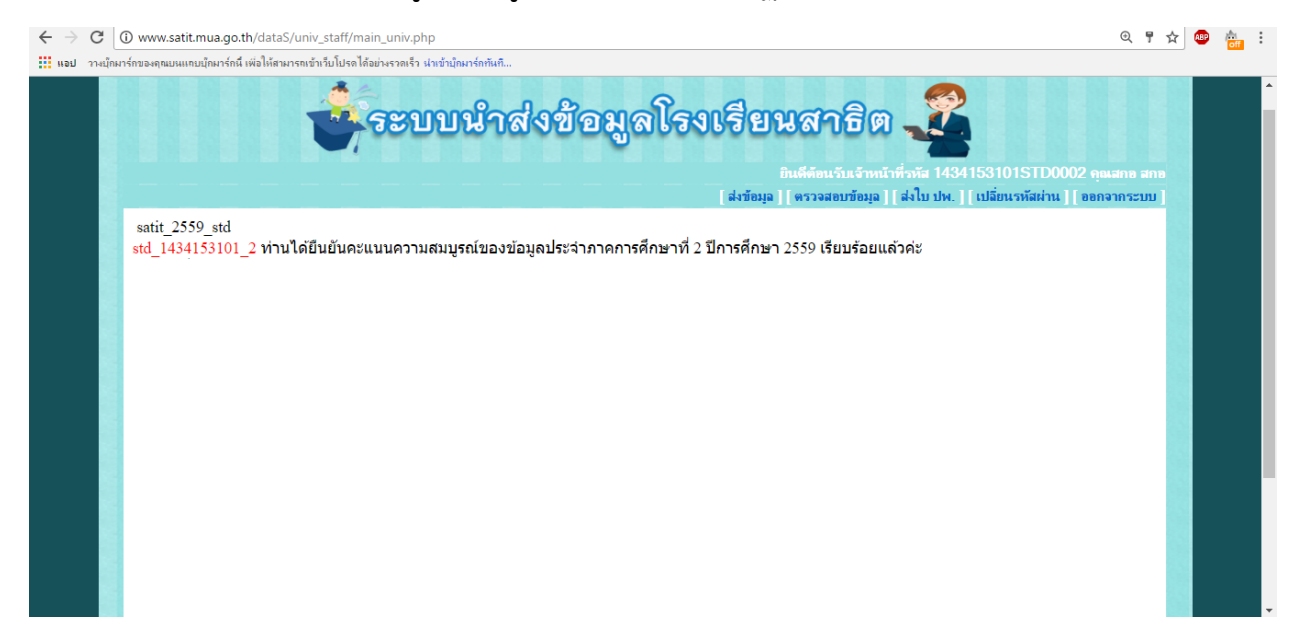